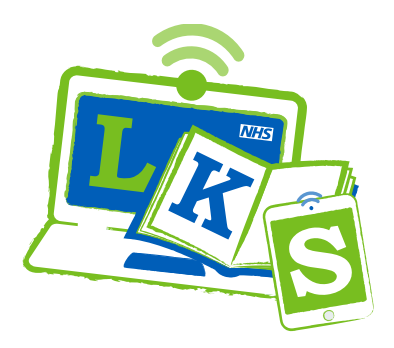

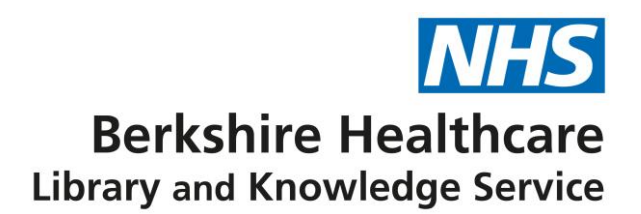

# **Resource apps**

Some of our resources are also available as a mobile app. Find out how to get access. For information about each resource please see our Nexus pages.

#### **BMJ Best Practice**

- Access BMJ Best Practice from Nexus or Clinical Tools on Sharepoint.
- Register for a personal account.
- Go to Apple or Google Play store and search "BMJ Best Practice"
- Select the app and when prompted, use your BMJ Best Practice 'personal account' details to sign in and download the content.

### **UpToDate**

- Go to Apple or Google Play store and search "UpToDate"
- Select the app.
- Once installed, open the app. Select OpenAthens. Use your OpenAthens account to sign in.

#### **ClinicalKey Psychiatry and Nursing**

- Go to <u>ClinicalKey.com</u>, click 'Login' and look for 'OpenAthens login'. Login with your OpenAthens username and password.
- If your name appear in the menu in the top right corner of the screen you will be able to access the app. If it says Berkshire Healthcare click the drop down and click 'Activate'.
- Complete the form and press 'Register', you have now created a personal profile.
- Go to Apple or Google Play store and search "ClinicalKey"
- Select the app. Use your OpenAthens account to sign in. Select your role, ClinicalKey or Clinical Key for Nursing. To switch roles click the three lines in the top left and select switch roles.

#### **BNF and BNF for Children**

- Go to Apple or Google Play store and search 'BNF Publications'.
- Select the app and download it.
- Once downloaded, you can switch between BNF and BNFC content by selecting the dropdown in the top right-hand corner of the app.

## Kortext

- Go to <u>app.kortext.com/login</u>, search for 'Berkshire Healthcare' in the 'Sign in to browse your institution library' search bar, click the purple arrow.
- Login with your OpenAthens username and password.
- Once signed in, you can access two tabs: 'Books' this is your personal bookshelf; 'Collections' – this is the list of e-books available to you.
- To read books in your bookshelf on the mobile app, select 'Your account' and sign out.
- At the login screen, enter your OpenAthens email address, click 'Forgotten password'.
- Reset your password. Your Kortext account is now created.
- Go to Apple or Google Play store and search 'Kortext'.
- Select the app and login with your OpenAthens email address and new password.
- You can now read e-books available in your personal bookshelf.

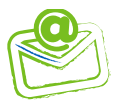